Manuals for devices and how to start the VR simulation program

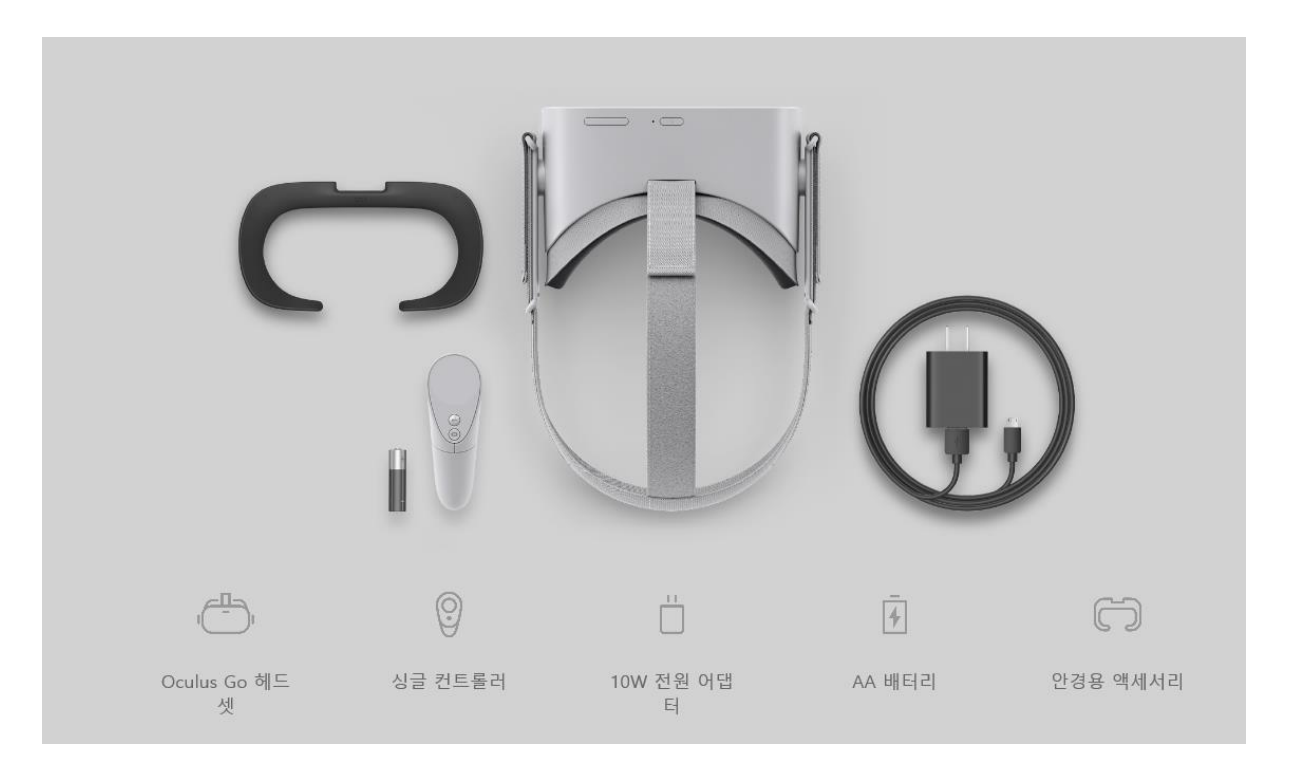

Device: Oculus go

HMD

Controller

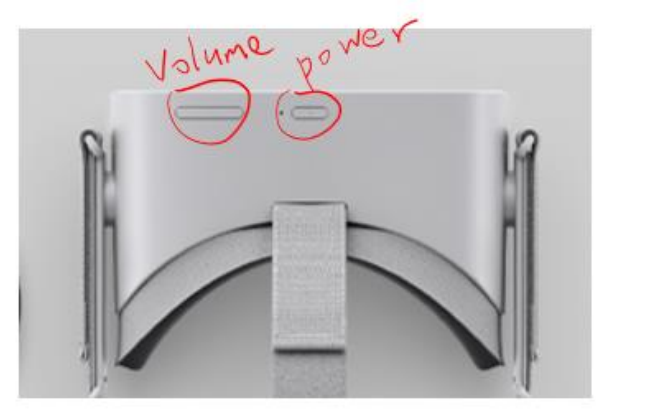

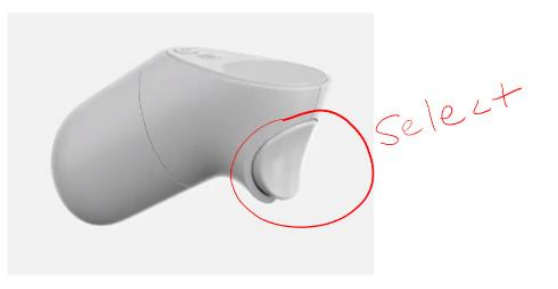

Buck button - Home button

- Start (in the library): Select "unknown source" -> Select "Scene1"
  Read "description"-> Press the "Back button" -> Play the scene -> Press the "Back button" -> Complete the tasks (quiz)
- After completing "Scene 1" -> Press the "home button" -> Go to "Library"-> Select "unknown source"-> Select "Scene 2"
- 3. Repeat for the rest of the scene 3, 4 and 5